## **Enrolling in Benefits**

You must enroll in benefits within 30 days of your hire date, or within 31 days of your promotion from part-time to fulltime. Please follow the below instructions to enroll via the Benefitfocus portal. If you have any questions, please contact AEO Benefits at 724-779-5678, option 6, or <u>benefits@ae.com</u>

1-Go to https://aeobenefits.hrintouch.com and click on the "create an account" link.

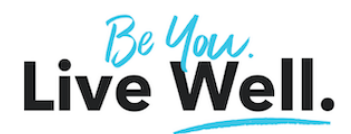

## Welcome to Your Be Well Benefitfocus Portal!

AEO's benefit programs were designed with your unique and individual needs in mind. As soon as you login to the portal, you will be ready to start your enrollment experience! Want to learn more about AEO's benefit offerings? Click on the Virtual Benefits Fair link or click on Benefit Resources in the upper right hand corner of your home screen. We load you up with information, so you can make the best decisions about the benefits that you and your family need. As a company, we feel it is important to offer highly competitive, inclusive and comprehensive benefits in order to attract, retain and motivate the best & brightest talent in the industry.

Use the PLANSelect medical decision support tool, available in both English & Spanish. This is a great tool that combines your responses to a few questions with our plan designs, to help you figure out which plan may be the best for you.

You can also complete your benefits enrollment via the "Benefitplace" Mobile App (company code: acobenefits). Download the app today to your Smartphone, iPhone or Tablet to make updates to your benefits, save electronic ID cards, and more!

| Username* |                         |      |
|-----------|-------------------------|------|
|           |                         |      |
| Password* |                         |      |
|           |                         |      |
|           | Lo                      | g ir |
|           | Can't access your accou | int? |
|           | Create an acco          | unt  |
| Support   | ed Browsers             |      |
|           |                         |      |

If you need assistance logging into the website, contact the AEO Benefits Department at Benefits@ae.com or call the AEO Benefits Team at 1-724-779-5678, Option 6.

2-Once you log into Benefitfocus, you will be taken to your personal profile. In the "Important Messages for You" section, you will see how many days are remaining for you to enroll in benefits. Click on the blue "Get Started" button to begin.

| Welcome to Your AEO Benefitfocus Portal                                                                                                    | !                                     |                                     |
|----------------------------------------------------------------------------------------------------|---------------------------------------|-------------------------------------|
| We have some great benefits to offer to you, Angell Our benefit programs<br>designed with you in mind. As a company, we believe it is important to off<br>compatible, inclusive and comprehensive benefits in order to attract, rata<br>realized the best and brightest indext in the industry. | s were<br>ler highly<br>sin and       |                                     |
| Show more                                                                                                    |                                       |                                     |
| PlanSelect Tool and Benefit Videos                                                                                                    |                                       |                                     |
| Domestic Partnership Explanation and Declaration Form                                                                                                    |                                       |                                     |
| Get started >                                                                                                    |                                       |                                     |
| Welcome back, Angel<br>Monday, September 18 of 3:50 PM EDT                                                                                                    | 9 ACTIVE<br>BENEFITS<br>View benefits | 2 TO DO<br>ITEMS<br>View to do list |
| Begin open<br>errollment I I I Change your current I I Print your bane                                                                                                    | Hits Add a dependent                  | Update your prefile                 |
| Your benefits at a glance                                                                                                    |                                       |                                     |

3-Go over your profile and confirm your communication preferences then click on "continue to next step". This will take you to the dependent enrollment page. If you are no enrolling any dependents, click on next. If you adding dependents to your coverage, add their information.

| PROFILE - O BENEFITS - O CHECKOUT                                                    |
|--------------------------------------------------------------------------------------|
| Your profile<br>Review and complete the required information for your profile below. |
| About you                                                                            |
| Please set your communication preferences                                            |
| From your employer 🕜 Edit Communication method Email:                                |
| Continue to next step Cancel and return home                                         |

4-To add a dependent to your profile, click on "Add Dependent." If you do not have any dependents, click "Next". Complete all applicable fields with your dependent's information (Note: If your dependent does not yet have a Social Security Number assigned, leave this field blank for now. As soon as the SSN is available, you will need to log back in to update this information.) Click "Save" or "Save and Add another" if you have another dependent to add.

| Note: You'll also be able to add dependents and select who you want to cover when you enroll in or edit your benefits. |                |             |
|----------------------------------------------------------------------------------------------------|----------------|-------------|
| Add Dependent                                                                                                    |                |             |
| First Name *                                                                                                    | Middle Name    | Last Name * |
| Suffix<br>Please Solect                                                                                                | Preferred Name |             |
| Date of Birth *                                                                                                    | <b>m</b>       |             |
| Gender *<br>O Male O Female                                                                                            |                |             |
| SSN                                                                                                    |                |             |
| Relationship *                                                                                                    |                |             |
| Physical Address                                                                                                    |                |             |
| Save Save & Add Another Can                                                                                            | cel            |             |

5-Once you have enrolled your dependents, click "NEXT" to advance.

| PROFILE - O BENEFITS - O CHECKOUT                                                   |                                   |                                       |               |                |
|-------------------------------------------------------------------------------------|-----------------------------------|---------------------------------------|---------------|----------------|
| Before you enroll in benefits<br>Do you need to add any dependents to your profile? |                                   |                                       |               |                |
| Note: You'll also be able to add d                                                  | ependents and select who you want | to cover when you enroll in or edit y | our benefits. |                |
| Name                                                                                | Relationship                      | Date of Birth                         | Gender        | Actions        |
| First Child                                                                         | Child                             | 09/01/2023                            | Male          | Actions ~      |
| Jane Doe Test                                                                       | Spouse                            | 11/22/1997                            | Female        | Actions $\sim$ |
| Add Dependent                                                                       |                                   |                                       |               |                |
| Next                                                                                |                                   |                                       |               |                |

6-After adding your dependents, the tobacco survey will pop up. Complete & click "Save & Continue".

7-This will bring you to the enrollment page. You will see a list of all available benefits. Click on the "Begin Enrollment" or "Edit Benefits" button under the first benefit to begin. (NOTE: You must either enroll into or decline each benefit before moving to the next benefit. You will not be able to skip ahead to benefits further down the list.) Click.

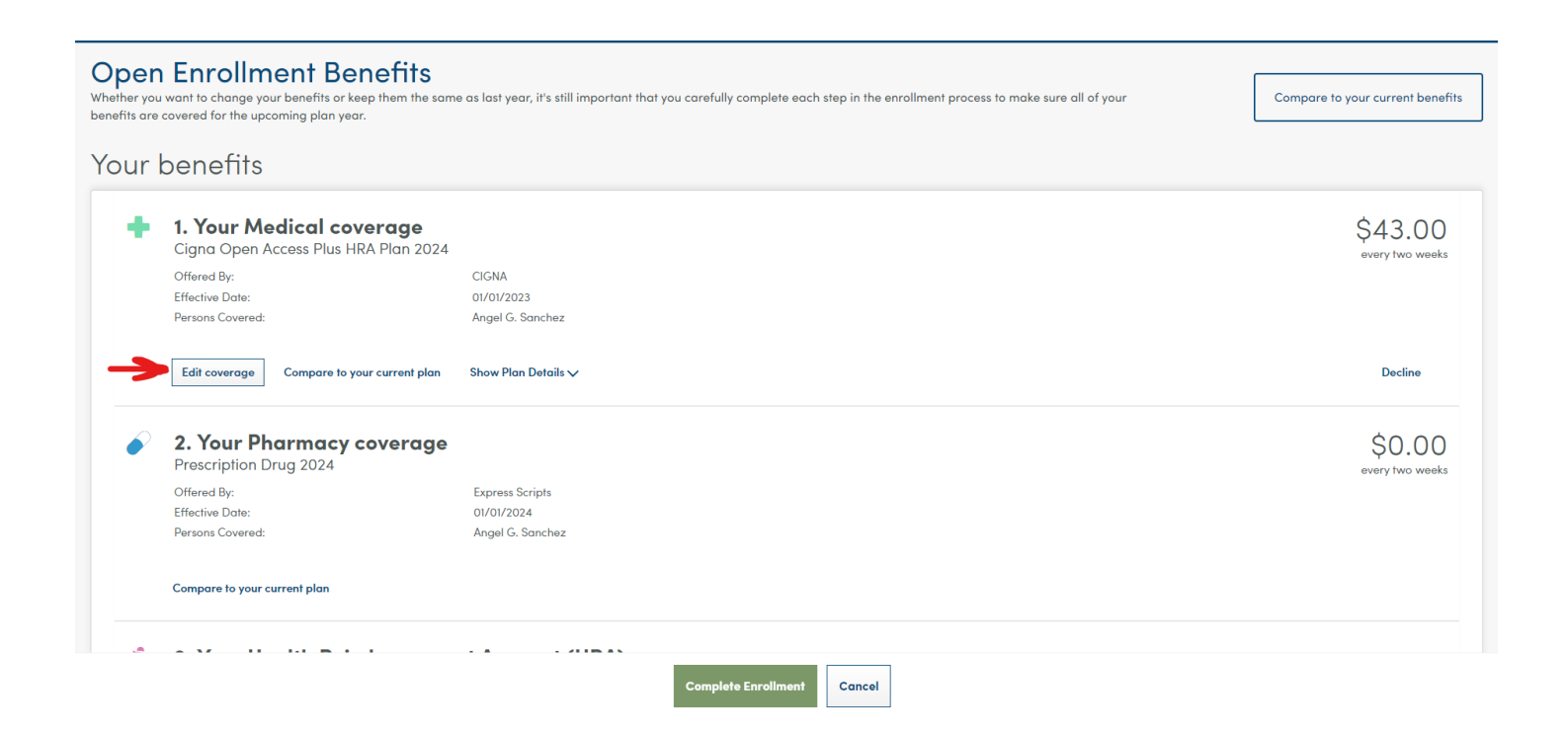

8-Select the check box next to each dependent that you would like to cover on that plan. Click "Next." (Note: you also have the option do "Decline Coverage," if you would like to waive coverage.) Below is an example if the selected dependents

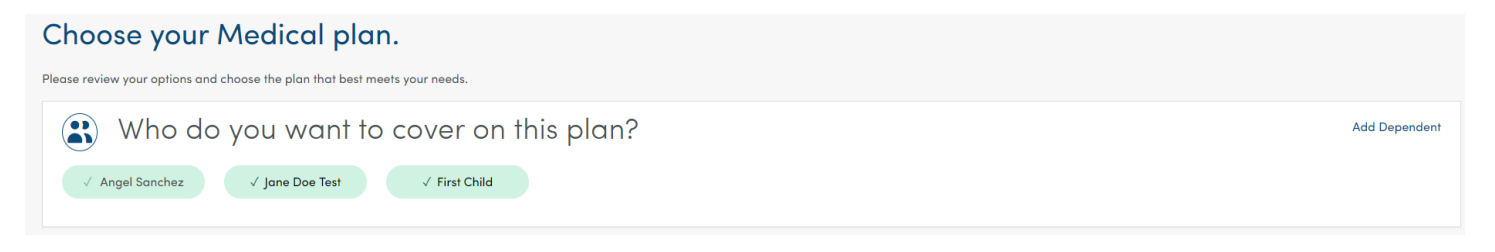

9-Each of the plan options will be listed, with key data shown. To enroll in a plan, click "Select Plan" and then follow any additional prompts. Click "Next" and repeat for each benefit (Medical, Dental, Vision, etc...). When you have elected your benefits, you will see the bi-weekly cost of the premiums on the bottom right corner of the page. When you are ready to complete the enrollment, click on "Complete Enrollment".

| Cigna Open Access Plus Plan 2024                                                                                                    | Cigna Health Savings Account Plan 2024                                                              | Cigna Open Access Plus HRA Plan 2024                           |
|----------------------------------------------------------------------------------------------------|----------------------------------------------------------------------------------------------------|----------------------------------------------------------------|
| PPO<br>524                                                                                                    | HDHP<br>884                                                                                         | HDHP<br>HSX                                                    |
| \$284.00<br>Bi-Weekly Cost                                                                                                    | \$159.00 O                                                                                          | \$127.00<br>Bi-Weekly Cost                                     |
| Estimated Annual Cest<br>\$7,943.83<br>However the stadiated*<br>FSA Tax Sevings<br>Add Combutes                                                                                                    | Estimated Annual Cest<br>\$3,897/8<br>Terra was the standard<br>HSA Tax Bovings<br>Add Centrolution | Estimated Annual Cest<br>52,256.42<br>Here was the calculated? |
| Plan details                                                                                                    | Plan details                                                                                        | Plan details                                                   |
| Compare to last year                                                                                                    | Compare to last year                                                                                | Compare to last year                                           |
| Select plan                                                                                                    | Select plan                                                                                         | ✓ Currently Selected                                           |
| HUHE HEA  Selice Bit Control of the selice for the select of the select of the select |                                                                                                    |                                                                |
| Next Previous Cancel                                                                                                    | Y P                                                                                                 |                                                                |
| Complete Enrollment Cancel                                                                                                    | You Pay                                                                                             | (BI-Weekly Iotal): \$199.16                                    |

10-If you are enrolling any dependents, you will be taken to the Document Manager to upload supporting documentation. You can also see the "To Do Items" on the top of your profile. In this example, we have added a child and a spouse, so we will be uploading the birth certificate (for the child), marriage certificate (spouse) and applying it to all benefits that require documentation.

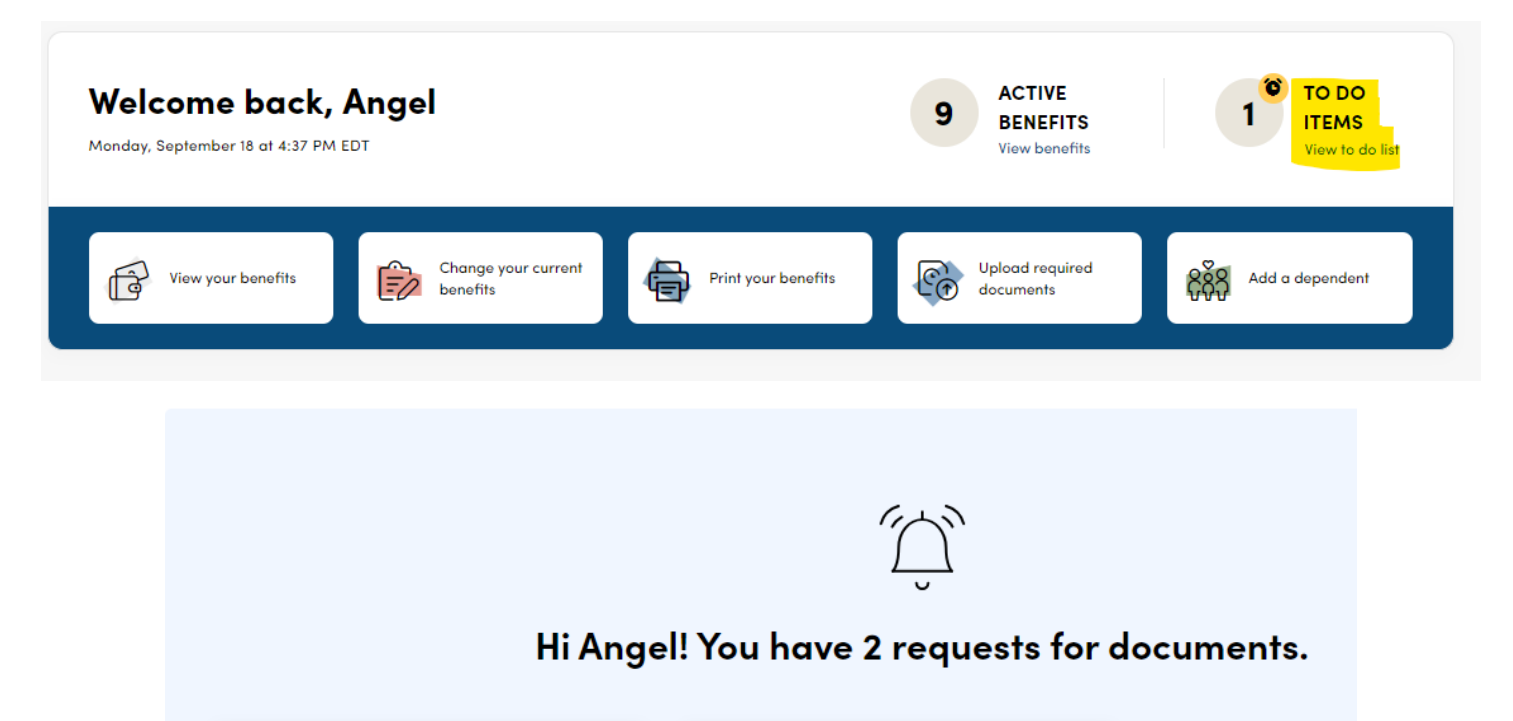

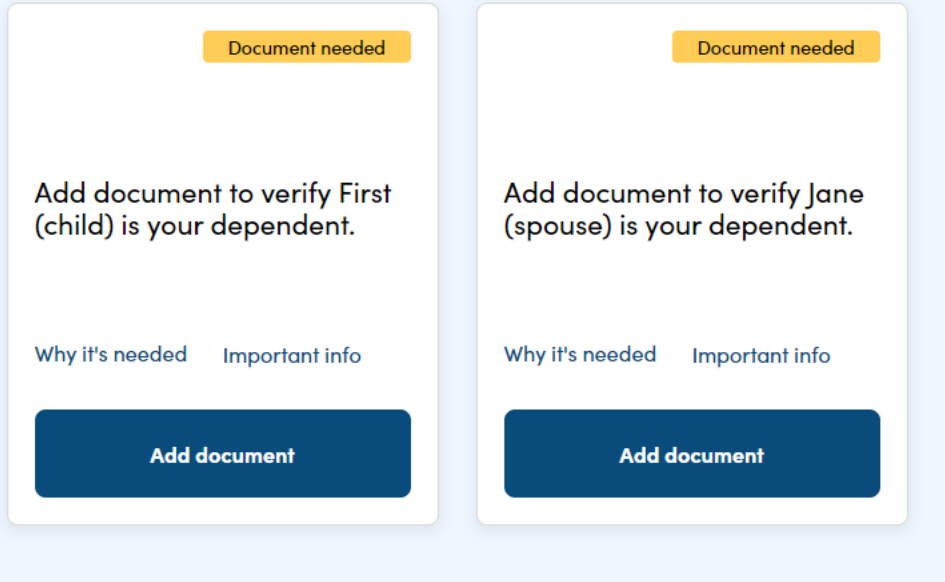

11- Click on "Add document" to include the supporting documentation for your dependent.

| Add document         Add document to verify Jane (spouse) is your dependent.         Why it's needed                                                                                                    | info                                             |
|----------------------------------------------------------------------------------------------------|--------------------------------------------------|
| Upload the file(s) associated with your document and add the docume<br>for.                                                                                                    | ent name, document type, and who the document is |
| Document file(s) and basic information                                                                                                    |                                                  |
| PDF<br>Supporting Documen                                                                                                    |                                                  |
| Document name Type of Birth Certificate First Child Birth Ce                                                                                                    | Jocument<br>rtiticate                            |
| Who this document is for                                                                                                    |                                                  |
| Jane Carter Contract Contract |                                                  |
| Save document Cancel                                                                                                    |                                                  |

12- Scan or take a picture of your document and save this to your computer's desktop or a folder that you can access on the computer that you are using. (Note: the file should be in jpg, jpeg, gif, png, pdf, doc, docx, xls, or xlsx format.) Click on "Choose File" to open the scan or picture that you have saved. Complete the highlighted fields, and click "Save."

| Add docume                                                | nt<br>a (spouse) is your dependent. Why it's r    | needed Important info                               | ×                       |
|-----------------------------------------------------------|---------------------------------------------------|-----------------------------------------------------|-------------------------|
| Upload the file(s) asso<br>for.<br>Document file(s) and b | ciated with your document and<br>asic information | add the document name, document type,               | and who the document is |
| PDF<br>Supporting Documen                                 |                                                   |                                                     |                         |
| Document name<br>Marriage Certificate                     |                                                   | Type of document<br>Common Law Marriage Certificate | ~                       |
| Who this document is fo                                   | First                                             |                                                     |                         |
| Save document                                             | Cancel                                            |                                                     |                         |

13-Once the documents have been uploaded, you can see when the document was upload and if it is pending approval. A member of the Benefits Department will review and approve your documentation, and then your enrollment information will be sent over to your insurance carriers. ID cards should be generated by the carriers and delivered within 2 weeks.

| Hi Ange                                                                                                    | l! You have 2 requests for documents.                                                                                                    |
|----------------------------------------------------------------------------------------------------|----------------------------------------------------------------------------------------------------|
| <ul> <li>Document uploaded</li> <li>Pending approval</li> <li>Add document to verify First (child) is your dependent.</li> <li>Document added 9/18/2023</li> </ul> | <ul> <li>Document uploaded</li> <li>Pending approval</li> <li>Add document to verify Jane<br/>(spouse) is your dependent.</li> <li>Document added 9/18/2023</li> </ul> |
| View document                                                                                                    | View document                                                                                                    |

If you have any questions or need any assistance, please contact the Benefits Department at <u>Benefits@ae.com</u> or at 724-779-5678, option 6.